Mercer Campus Travel's Assistance Portal New User Registration

## www.mercertravelassist.com

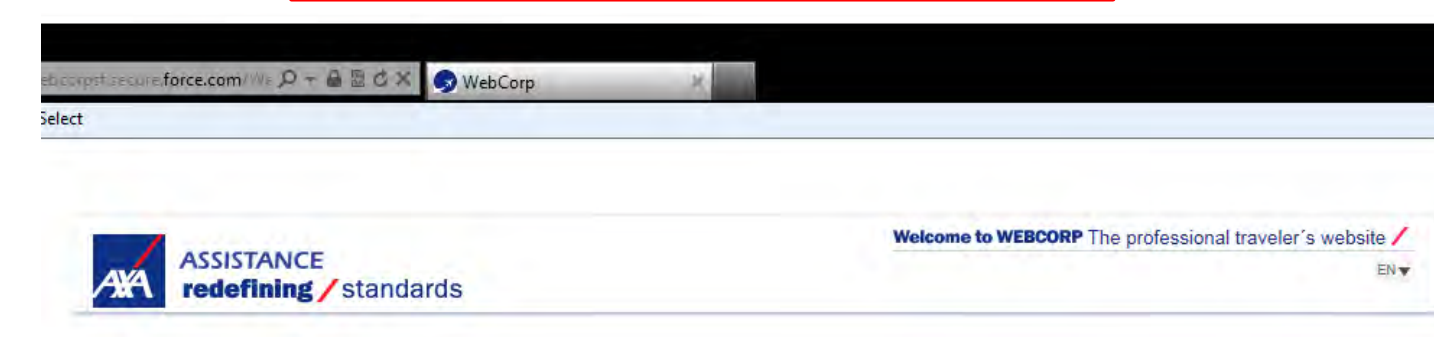

## Webcorp

## The professional traveler's website

| User Name:              |  |
|-------------------------|--|
| mercertravel@mercer.com |  |
| Password:               |  |
|                         |  |
| Remember Me<br>Sign In  |  |
| Forgot your password?   |  |
| Register                |  |

New Users should enter the below information to begin the registration process

<u>User Name:</u> mercertravel@mercer.com <u>Password:</u> mercer

Then click "Sign In"

|                                                                         | ASSISTANCE<br>redefining / standards |                                                                                              | Welcome to WEBCORP The professional traveler's website / |
|-------------------------------------------------------------------------|--------------------------------------|----------------------------------------------------------------------------------------------|----------------------------------------------------------|
| Enter your e-mail as<br>the Username and<br>your first and last<br>name | Registration form                    | Username:<br>* Please, type your professional email<br>First Name:<br>Last name:<br>Register | #<br>*                                                   |
| Then click "Register"                                                   |                                      |                                                                                              | X                                                        |

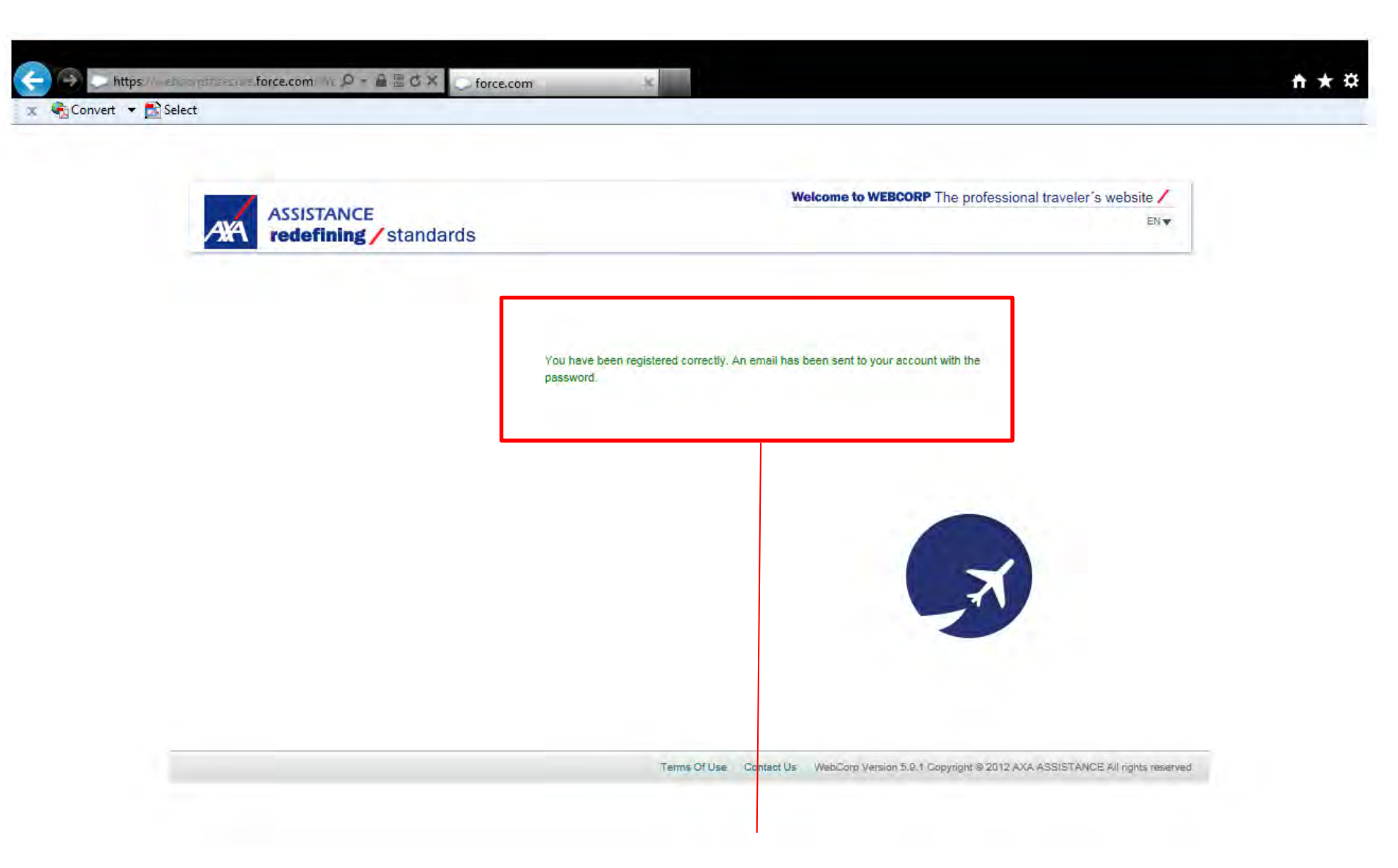

You will receive this message if your registration has been done correctly. AXA will send you an email to continue the registration process.

|                                                         | e New Tab Adobe PDF                                                                                                    |                                                                                                  |                    |                 |                                                    |                      | * 2          |
|---------------------------------------------------------|----------------------------------------------------------------------------------------------------|--------------------------------------------------------------------------------------------------|--------------------|-----------------|----------------------------------------------------|----------------------|--------------|
| ore X<br>Delete                                         | Reply Reply Forward<br>Respond                                                                                                    | <ul> <li>Karen Schedule</li> <li>To Manager</li> <li>Team E-mail</li> <li>Quick Steps</li> </ul> | * # M              | W OneNote       | Mark Unread<br>Categorize ×<br>Follow Up ×<br>Tags | Translate<br>Editing | Zoom<br>Zoom |
| Deird<br>MacA                                           | 'e Farrelly <deirdrefarrelly@gmail.con<br>rthur, Deirdre</deirdrefarrelly@gmail.con<br>                                                            | n>                                                                                               |                    |                 | Ser                                                | nt: Tue 09/23/201    | 4 9:46 AM    |
| Fwd:                                                    | Your AXA ASSISTANCE - WEBCORP                                                                                                    | Customer Portal user                                                                             | name and p         | assword         |                                                    |                      |              |
| France                                                  | "                                                                                                    | an inell much and                                                                                |                    |                 |                                                    |                      | 100 A        |
| Date: S                                                 | September 23, 2014 at 9:43:                                                                                                    | 39 AM EDT                                                                                        | p( <i>u</i> )axa-a | ssistance.com~  |                                                    |                      |              |
| To: "d                                                  | eirdrefarrelly@gmail.com" <                                                                                                    | deirdrefarrelly@                                                                                 | gmail.co           | <u>m</u> >      |                                                    |                      |              |
| Subjec                                                  | t: Your AXA ASSISTANC                                                                                                    | CE - WEBCOR                                                                                      | P Custor           | ner Portal use  | rname and pass                                     | sword                |              |
| Dear D                                                  | eirdre,                                                                                                    |                                                                                                  |                    |                 |                                                    |                      |              |
| Van                                                     |                                                                                                    |                                                                                                  |                    |                 |                                                    |                      |              |
| 1 1111 4                                                | XA ASSISTANCE - WER                                                                                                    | CORP Custome                                                                                     | r Portal le        | in and passw    | ord information                                    | is helow             |              |
| I OUT A                                                 | XA ASSISTANCE - WEB                                                                                                    | CORP Custome                                                                                     | r Portal lo        | ogin and passwo | ord information                                    | is below.            |              |
| WebCo                                                   | XA ASSISTANCE - WEB                                                                                                    | CORP Custome                                                                                     | r Portal lo        | ogin and passwo | ord information                                    | is below.            |              |
| WebCo                                                   | XA ASSISTANCE - WEB<br>mp URL:<br>webcorpsf.secure.force.com                                                                                       | CORP Custome                                                                                     | r Portal lo        | ogin and passwo | ord information                                    | is below.            |              |
| WebCo                                                   | AXA ASSISTANCE - WEB<br>orp URL:<br>webcorpsf.secure.force.com<br>you,                                                                             | CORP Custome                                                                                     | r Portal lo        | ogin and passwo | ord information                                    | is below.            | =            |
| WebCo<br>https://                                       | AXA ASSISTANCE - WEB<br>orp URL:<br>webcorpsf.secure.force.com<br>you,                                                                             | CORP Custome                                                                                     | r Portal lo        | ogin and passwo | ord information                                    | is below.            |              |
| WebCo<br>https://<br>Thank                              | AXA ASSISTANCE - WEB<br>orp URL:<br>webcorpsf.secure.force.com<br>you,<br>ASSISTANCE - WEBCORJ                                                     | CORP Custome                                                                                     | r Portal lo        | ogin and passwo | ord information                                    | is below.            |              |
| WebCo<br>https://<br>Thank<br>AXA                       | AXA ASSISTANCE - WEB<br>orp URL:<br>webcorpsf.secure.force.com<br>you,<br>ASSISTANCE - WEBCORJ<br>me: deirdrefarrelly@gmail.c                      | CORP Custome                                                                                     | r Portal lo        | ogin and passwo | ord information                                    | is below.            |              |
| WebCo<br>https://<br>Thank<br>AXA<br>Usema<br>Passwo    | AXA ASSISTANCE - WEB<br>orp URL:<br>webcorpsf.secure.force.com<br>you,<br>ASSISTANCE - WEBCORI<br>me: <u>deirdrefarrelly@gmail.c</u><br>ord: sclyM | CORP Custome                                                                                     | r Portal lo        | ogin and passwo | ord information                                    | is below.            |              |
| WebCo<br>https://<br>Thank<br>AXA A<br>Userna<br>Passwo | AXA ASSISTANCE - WEB<br>orp URL:<br>webcorpsf.secure.force.com<br>you,<br>ASSISTANCE - WEBCORI<br>me: <u>deirdrefarrelly@gmail.c</u><br>rd: sclyM  | CORP Custome                                                                                     | r Portal lo        | ogin and passwo | ord information                                    | is below.            |              |
| WebCo<br>https://<br>Thank<br>AXA A<br>Usema<br>Passwo  | AXA ASSISTANCE - WEB<br>orp URL:<br>webcorpsf.secure.force.com<br>you,<br>ASSISTANCE - WEBCORI<br>me: <u>deirdrefarrelly@gmail.c</u><br>rd: sclyM  | CORP Custome                                                                                     | r Portal lo        | ogin and passwo | ord information                                    | is below.            |              |

Follow this link to complete your registration

You will sign in using the Username and Password included in this e-mail

| - https://webcorpstisecure.force.com/ //e 🖓 = 🗎 🗹 🗙                                                                                                    | C force.com | S WebCorp                                           |        |
|----------------------------------------------------------------------------------------------------|-------------|-----------------------------------------------------|--------|
| 🗞 Convert 🔻 📩 Select                                                                                                    |             |                                                     |        |
|                                                                                                    |             |                                                     |        |
| A State of the second second se |             | Welcome to WEBCORP The professional traveler's webs | site / |
| ASSISTANCE<br>redefining standard                                                                                                    |             |                                                     |        |

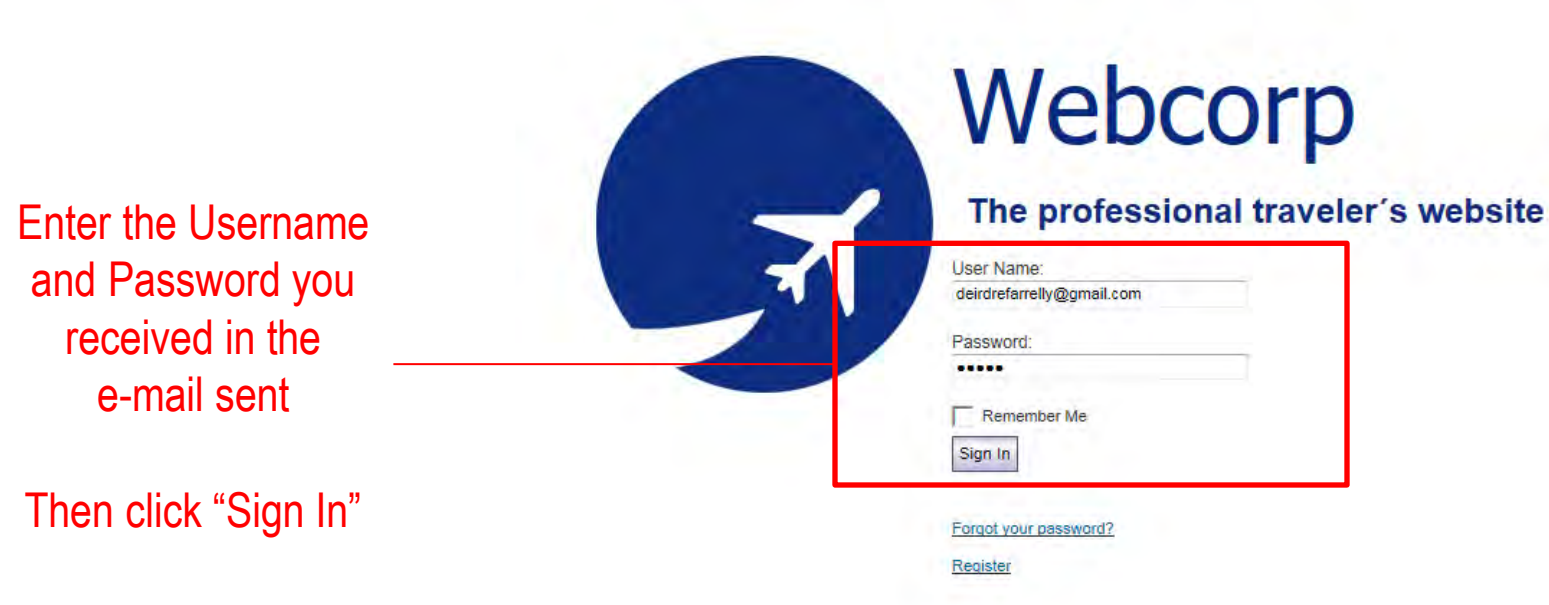

Terms Of Use Contact Us WebCorp Version 5.9.1 Copyright @ 2010 AXA ASSISTANCE All rights reserved

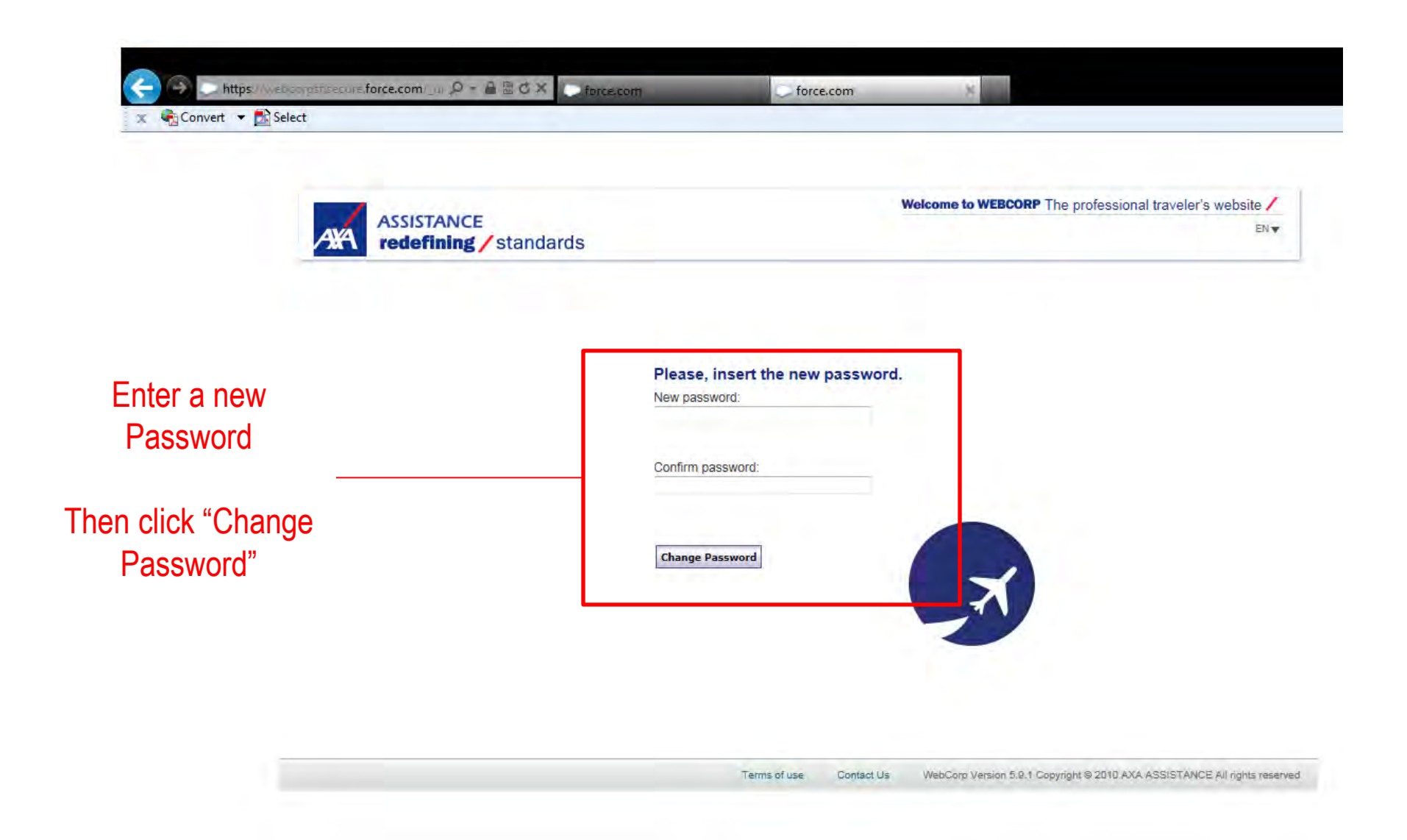

## You will now have access to the Mercer Campus Travel Assistance Portal!

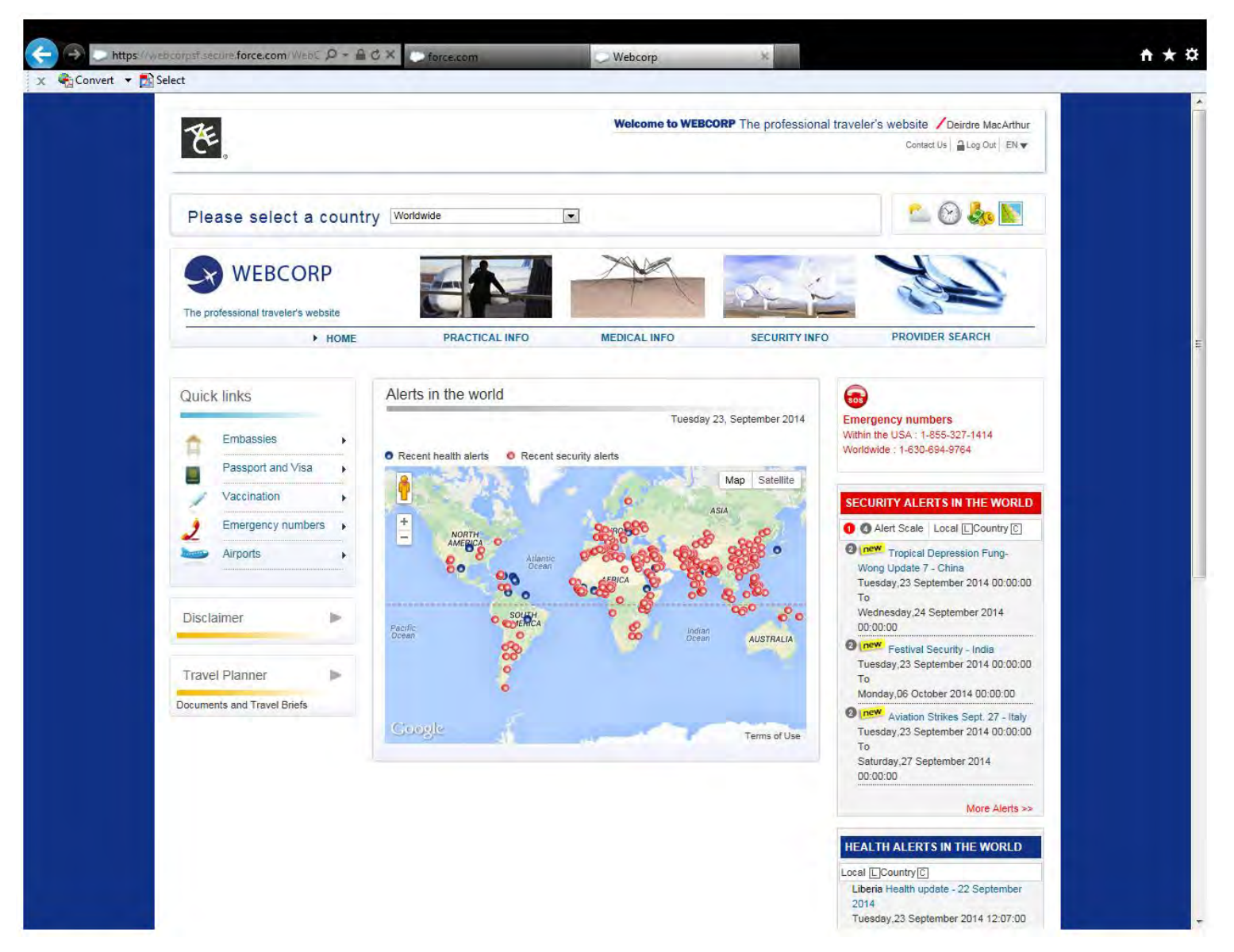